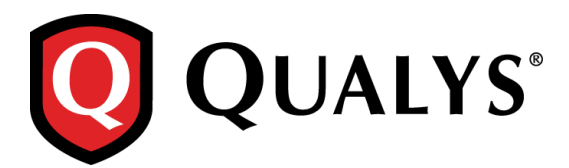

# WAS - Web Application Scanning 4.9 Release Notes

This new release of the Web Application Scanning (WAS) 4.9 includes improvements to global settings and Web Application enhancements. Looking for our user guides? Just log in to your account and go to Help > Resources.

#### Feature highlights for Qualys WAS 4.9

<u>New Global Settings for Crawl Exclusion Lists</u> <u>Vulnerability Severity Customization for Information Gathering Findings</u>

#### Web Application Enhancements

Crawl Exclusion List for a Web Application Exclude Links from Crawling

#### **Reporting Enhancement**

Compare scan report results for Information Gathering

## **New Global Settings for Crawl Exclusion Lists**

Want to allow or block IPs, URLs from being scanned at a global level?

You can now configure what should be allowed or blocked from scanning. The new options in Global Settings allow you to define crawl exclusion list for the entire subscription (all web applications).

Go to Configuration > Global Settings > Crawling and view the global settings configured.

Click Edit to configure the crawl exclusion list. You can specify URLs, regexes or IPs (specific IPs or a range of IPs or a subnet) to be included or excluded from scanning. Select the checkbox to specify the details.

| web Application Scanning | i 👻                                                                                                    | Help 🗸 Irina starsky 🖌 Log or |  |  |  |  |  |  |
|--------------------------|----------------------------------------------------------------------------------------------------|-------------------------------|--|--|--|--|--|--|
| Dashboard Web Applica    | ations Scans Burp Reports Configuration KnowledgeBase                                                                                                    |                               |  |  |  |  |  |  |
| Configurations           | Option Profiles Bruteforce Lists Search Lists Parameter Sets DNS Override Appliances Global Se                                                                                                    | ettings                       |  |  |  |  |  |  |
| Edit Setting             | Crawl Exclusion Lists                                                                                                    | Cancel Save                   |  |  |  |  |  |  |
| Crawling >               | White List                                                                                                    |                               |  |  |  |  |  |  |
|                          | Set up a while list to allow links to be scanned even if a black list would normally block it. If you define a while list and no black list, then a default black list equivalent to "block       | ck all URLs" is assumed.      |  |  |  |  |  |  |
|                          | VRLs                                                                                                    |                               |  |  |  |  |  |  |
|                          | http://www.mywhitelist.com                                                                                                    |                               |  |  |  |  |  |  |
|                          |                                                                                                    |                               |  |  |  |  |  |  |
|                          | Regular Expressions                                                                                                    |                               |  |  |  |  |  |  |
|                          | PatchServer                                                                                                    |                               |  |  |  |  |  |  |
|                          | Check guide on how to format your regular expressions.                                                                                                    |                               |  |  |  |  |  |  |
|                          | Black List                                                                                                    |                               |  |  |  |  |  |  |
|                          | Set up a black list to prevent those URLs or their sub-directories from being scanned.<br>Any link that matches a black list entry will not be scanned unless it also matches a white list entry. |                               |  |  |  |  |  |  |
|                          | URLs                                                                                                    |                               |  |  |  |  |  |  |
|                          | Regular Expressions                                                                                                    |                               |  |  |  |  |  |  |
|                          | ✔ Ps                                                                                                    |                               |  |  |  |  |  |  |
|                          | IP List:                                                                                                    |                               |  |  |  |  |  |  |
|                          | 192.167.2.34                                                                                                    |                               |  |  |  |  |  |  |

White List implies the list of items to be included in the scan.

| teb Application Scattin | 1 <b>v</b>                                                                                                    | 討 👺 Help 🗸 Irina starsky 🗸                                                                       |  |  |  |  |  |  |  |
|-------------------------|----------------------------------------------------------------------------------------------------|--------------------------------------------------------------------------------------------------|--|--|--|--|--|--|--|
| shboard Web Applic      | ations Scans Burp Reports Configuration KnowledgeBase                                                                                                    |                                                                                                  |  |  |  |  |  |  |  |
| Configurations          | Option Profiles Bruteforce Lists Search Lists Parameter Sets                                                                                                    | DNS Override Appliances Global Settings                                                          |  |  |  |  |  |  |  |
| dit Setting             | Crawl Exclusion Lists                                                                                                    | Cancel                                                                                           |  |  |  |  |  |  |  |
| Crawling >              | Global exclusion lists will be applied to all web applications in your subscription. You can also choose to amend or ignore this list when creating or editing a web application. |                                                                                                  |  |  |  |  |  |  |  |
|                         | White List                                                                                                    |                                                                                                  |  |  |  |  |  |  |  |
|                         | Set up a white list to allow links to be scanned even if a black list would normally block it. If you define a whit                                                               | ite list and no black list, then a default black list equivalent to "block all URLs" is assumed. |  |  |  |  |  |  |  |
|                         | URLs                                                                                                    | Select the checkbox                                                                              |  |  |  |  |  |  |  |
|                         | http://www.mywhitelist.com                                                                                                    | to specify the URLs                                                                              |  |  |  |  |  |  |  |
|                         |                                                                                                    | and                                                                                              |  |  |  |  |  |  |  |
|                         | Regular Expressions                                                                                                    | Regular Expression                                                                               |  |  |  |  |  |  |  |
|                         |                                                                                                    |                                                                                                  |  |  |  |  |  |  |  |
|                         | PatchServer                                                                                                    |                                                                                                  |  |  |  |  |  |  |  |

Similarly, you can also configure the following for all web applications at one go:

Black List (list of items to be excluded from all scans),

POST Data Black List (regular expression for URLs to be blocked from form submission),

Logout Regular Expression (regular expression to identify the logout links you want to exclude from scanning).

## **Vulnerability Severity Customization for Information Gathering Findings**

You now have the ability to customize the vulnerability severity of information gathering findings reported in your web applications.

You can easily specify comments for every change and actions are logged to track changes made on the severity level. The mouse-over shows what the Qualys severity level of the finding was prior to being updated. The severity level change has an impact on the dashboard stats, web application reports and when viewing detections.

| Status   | QID 🔺 | Name          | Grou         | ıp                    | Last Dete           | cted | Age | Patch | Severity |                                |
|----------|-------|---------------|--------------|-----------------------|---------------------|------|-----|-------|----------|--------------------------------|
| <b>-</b> | 6     | DNS Host Name | Qui<br>Viev  | ick Actio             | ons                 |      | 91  |       |          | Information Gathered - level 5 |
| -        | 6     | DNS Host Name | lgno<br>Acti | ore<br>ivate          |                     |      | 122 |       |          | (Qualys standard level 1)      |
| -        | 6     | DNS Host Name | Inst<br>Rer  | all Patch<br>nove Pa  | tch                 |      | 89  |       |          |                                |
| -        | 6     | DNS Host Name | Edit<br>Res  | Severity<br>store Sta | /<br>ndard Severity |      | 233 |       |          |                                |
| -        | 6     | DNS Host Name | Car          | est<br>icel Rete      | est                 |      | 163 |       |          |                                |

Simply navigate to Web Applications > Detections and select Edit Severity from the quick actions menu for the desired vulnerability. Here you can choose to increase or decrease the severity of the finding. Click Restore Standard Severity to revert to the Qualys standard severity level.

## **Crawl Exclusion List for a Web Application**

You can also define the crawl exclusion list for exclusive for the web application. You can chose to implement the globally defined crawl exclusion list or customize the crawl exclusion list for the web application.

Edit the web application to configure the URLs and regexes to be included or excluded from scanning.

| Veb Application Scann                                          | ing 🗸                 |               |                                                            |                                                                          |                                              | i 🔁                                              | Help 🗸 🛛 Irina | starsky 🗸 🛛 L |
|----------------------------------------------------------------|-----------------------|---------------|------------------------------------------------------------|--------------------------------------------------------------------------|----------------------------------------------|--------------------------------------------------|----------------|---------------|
| shboard Web App                                                | lications Scans Bur   | p Repo        | rts Configuration                                          | KnowledgeBase                                                            |                                              |                                                  |                |               |
|                                                                |                       |               |                                                            |                                                                          |                                              |                                                  |                |               |
| Web Applicatio                                                 | Web Application E     | dit: Trair    | ning Video                                                 |                                                                          | Turn help                                    | tips: On   Off Launch help                       | ×              |               |
| Irch Results                                                   | Edit Mode             | S             | Setup Inclusion and E                                      | Exclusion Lists                                                          |                                              |                                                  | y Scann        | ed Update     |
| lter Results                                                   | Asset Details ⊗       | > C           | rawl exclusion lists have b<br>xclusion settings by adding | een set up as global settings. Gi<br>1 specific conditions by clicking a | obal settings can be igno<br>Idd Exclusions. | (*) REQUIRED FIEL<br>red or used with additional | .DS –          | 08 Jul 20     |
| ×                                                              | Application Details   | $\rightarrow$ | Use Global Settings assi                                   | gned View Select t                                                       | o implement gl                               | obally defined                                   | -              | 08 Jul 20     |
| Information                                                    | Scan Settings         | >             | <b>V</b> ereneration                                       |                                                                          | Crawl Exclusio                               | on List                                          |                |               |
| icanned<br>lot Scanned                                         | DNS Override          | > %           | White List                                                 |                                                                          |                                              |                                                  |                |               |
| dule Information                                               | Crawl Settings        | > ai          | nd no black list, then a defa                              | ault black list equivalent to "bloc                                      | all URLs" is assumed.                        |                                                  |                |               |
| cheduled<br>lot Scheduled                                      | Redundant Links       | >             | URLs                                                       |                                                                          |                                              |                                                  |                |               |
| ner Appliance                                                  | Authentication        | >             | Regular Expressions                                        |                                                                          |                                              |                                                  |                |               |
|                                                                | Crawl Exclusion Lists | В             | Black List                                                 |                                                                          |                                              |                                                  |                |               |
| Scan Status                                                    | Malware Monitoring    | > S           | et up a black list to prevent                              | t those URLs or their sub-directo                                        | ries from being scanned.                     | hite list entry                                  |                |               |
| ubmitted<br>tunning                                            | Comments              | >             |                                                            | and only with the bolt damed a                                           |                                              | nite not entry.                                  |                |               |
| inished<br>oHostAlive<br>oWebService                           | Action Log            | >             | ORLS                                                       |                                                                          |                                              |                                                  | Action         | IS 💙 🛛 View R |
| ervice Errors Detected<br>ime Limit Reached<br>anceled<br>rror | Cancel                |               |                                                            |                                                                          |                                              | Save As Save                                     |                | NO SCREENS    |
| ings                                                           | # vulnerabilities     |               | High Severity                                              | Medium Severity                                                          |                                              | Low Severity                                     |                | AVAILABLI     |
| ulnerabilities                                                 | Tags: -               |               | Scheduled<br>Scanner E                                     | No<br>External                                                           |                                              |                                                  |                |               |

Select the required checkbox to specify the details. You can define: White List (items to be included in the scan)

Black List (items to be excluded from all scans),

POST Data Black List (regular expression for URLs to be blocked from form submission),

Logout Regular Expression (regular expression to identify the logout links you want to exclude from scanning).

If you define crawl exclusion list for a web application and also enable the global settings for crawl exclusion list, the globally defined settings are implemented for the web application.

# **Exclude Links from Crawling**

You can now define the logout links to be excluded from scanning by specifying the logout regular expression details while creating or updating the web application.

| <b>QUALYS'</b> EXPRESS                                    |                           |                                                                                                    |                            |         |
|-----------------------------------------------------------|---------------------------|----------------------------------------------------------------------------------------------------|----------------------------|---------|
| Web Application Scanning                                  | ~                         | 🗐 🦉 Help 🗸                                                                                                    | Irina starsky 😽 🛛          | .og out |
| Dashboard Web Applicati                                   | ions Scans Burp Report    | s Configuration KnowledgeBase                                                                                                  |                            |         |
| 📄 Web Application Ma                                      | anagement Web Application | s Authentication Detections Catalog Maps                                                                                       |                            |         |
| Search Results                                            | Web Application Edit: Tra | aining Web Application Turn help tips: On   Off Launch help 🗙                                                                  | 2 🕨 🏵                      | ٥×      |
| ▲ Filter Results                                          | Edit Mode                 | Set up black and white lists                                                                                                   | Scanned Updated            | 1 -     |
| Tags                                                      | Asset Details 🔇 >         | URLs                                                                                                    | – 08 Jul 201               | 16      |
| Scan Information                                          | Application Details >     | Regular Expressions                                                                                                    |                            |         |
| Scanned<br>Not Scanned                                    | DNS Override >            | POST Data Black List Set up a list of regular expressions to block any form submission for URLs matching any of these entries. |                            |         |
| Schedule Information                                      | Crawl Settings            | Regular Expressions                                                                                                    |                            |         |
| Scanner Appliance                                         | Redundant Links >         | Logout Regular Expression                                                                                                    |                            |         |
|                                                           | Authentication >          | Set up a regular expression to indentify logout link. This link will not be crawled by WAS scanner                             |                            |         |
| Last Scan Status                                          | Crawl Exclusion Lists     | Regular Expression                                                                                                    |                            |         |
| Submitted                                                 | Malware Monitoring >      |                                                                                                    | Actions 🗸 View Re          | eport   |
| Finished     No Host Alive                                | Comments >                |                                                                                                    |                            |         |
| No Web Service Service Errors Detected Time Limit Reached | Action Log >              | Check guide on how to format your regular expressions.                                                                         | NO SCREENSHOT<br>AVAILABLE |         |
| Canceled .                                                | Cancel                    | Save As Save                                                                                                    |                            | v       |
| POWERED BY QUALYS                                         | -                         | /                                                                                                    | bout   Terms of Use   Su   | upport  |

If you do not explicitly specify the links to be excluded from crawling, the default logout regular expression is applicable.

# **Reporting Enhancements**

## **Compare scan report results for Information Gathering**

You can view comparative analysis of changes in scan results between incremental scan reports.

Simply navigate to the Information Gathered section in a scan report. When you expand the Results section you can see the changes from previous scans highlighted in multiple colors. Disable the Highlight changes from the previous scan option to hide the comparative analysis. By default this option is enabled.

| Information Gathered Details                                                                                                    |                                                                                                    |                                                                                                    |                                                     |                                                                         |        |  |  |
|----------------------------------------------------------------------------------------------------|----------------------------------------------------------------------------------------------------|----------------------------------------------------------------------------------------------------|-----------------------------------------------------|-------------------------------------------------------------------------|--------|--|--|
| 1                                                                                                    | 50021 Scan Diagnostics                                                                                                    |                                                                                                    |                                                     |                                                                         |        |  |  |
| Finding #<br>Group<br>CWE<br><u>OWA SP</u><br>WA SC                                                                                                    | 448615* (38800926)<br>Information Gathered<br>-<br>-                                                                                                    |                                                                                                    | Web Application<br>Authentication<br>Detection Date | API test for rdt and comment<br>Not Used<br>20 Jul 2016 7:15PM GMT+0530 |        |  |  |
| Details                                                                                                    |                                                                                                    |                                                                                                    |                                                     |                                                                         | Show   |  |  |
| Results                                                                                                    |                                                                                                    |                                                                                                    |                                                     |                                                                         |        |  |  |
| Highli<br>New -<br>Modif:<br>Remove<br>Loaded 0<br>HTML form<br>Collected<br>Total req<br>Average s<br>Most rece<br>First col<br>Special c<br>-TO: The<br>-CE: The<br>403 https<br>404 https<br>Collected | <pre>.ght changes from previous scar<br/>this link was not found in the<br/>ied - this result was found by<br/>ed - this link was not found, 1<br/>blacklist entries.<br/>whitelist entries.<br/>authentication unavailable, n<br/>2 links overall.<br/>uests made: 24<br/>erver response time: 0.70 secont links:<br/>umm indicates HTTP response co<br/>ases:<br/>request timed out<br/>request timed out<br/>request timed out<br/>request timed out<br/>://10.11.69.21/WAS-2930/redund<br/>://10.11.69.21/favicon.ico<br/>1 links overall.</pre> | <pre>&gt; previous scan<br/>the previous scan but<br/>ut was reported in the<br/>&gt; WEBAPP entry found<br/>nds<br/>ie,<br/>&gt; connection error):<br/>antLinks/<br/>antLinks/mobile\$20</pre> | its value was dif<br>e previous scan                | ferent                                                                  | Export |  |  |